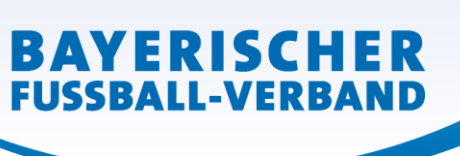

# DFBnet Pass-Online: Zweitspielrecht aufgrund wechselnder Aufenthaltsorte

Für Studenten, Berufspendler und vergleichbare Personengruppen kann unter Beibehaltung ihrer bisherigen Spielerlaubnis für ihren bisherigen Verein ein Zweitspielrecht bis zum Ende der jeweiligen Spielzeit für einen anderen Verein (Zweitverein) des BFV erteilt werden (§ 37, Nr. 2 BFV-Spielordnung).

Leitfaden für die Online-Beantragung:

- Anmeldung mit der personalisierten DFBnet-Kennung unter www.dfbnet.org
- Modul: Antragstellung → Zweitspielrecht

| ANTRAGSTELLUNG > ZWEITSPIELRECHT                                                                                                    |                                                                                                    |   |  |  |
|----------------------------------------------------------------------------------------------------|----------------------------------------------------------------------------------------------------|---|--|--|
| SPIELBERICHTE<br>VEREINSMELDEBOGEN<br>STAFFELZUSTÄNDIGKEIT<br>SPORTGERICHTSBARKEIT<br>BENUTZERVERWALTUNG<br>VERBAND ONLINE<br>PASS ONLINE<br>ANTRAGSTELLUNG<br>Erstausstellung<br>Vereinswechsel<br>Internationaler Wechsel<br>Abmeldung<br>Duplikat<br>Personenänderung<br>Tweitsgielrecht<br>Veruage<br>Antragsübersicht | Spielersuche<br>Passnummer<br>Name<br>Geburtsdatum<br>Spielberechtigungsart<br>Verein<br>Ähnlichkeitssuche | I |  |  |

Spieler entweder über Passnummer oder Namen + Geburtsdatum aussuchen

| ANTRAGSTELLUNG > ZV<br>SPIELBERICHTE<br>VEREINSMELDEBOGEN<br>STAFFELZUSTÄNDIGKEIT<br>SPORTGERICHTSBARKEIT<br>BENUTZERVERWALTUNG<br>VERBAND ONLINE<br>PASS ONLINE<br>ANTRAGSTELLUNG<br>Erstausstellung<br>Vereinswechsel<br>Internationaler Wechsel<br>Abmeldung<br>Duplikat<br>Personenänderung<br>Nachträll, Zustimmung | VEITSPIELREC<br>Spielersuche<br>Passnummer<br>Name<br>Vorname<br>Geburtsdatum<br>Spielberechtigungsart<br>Verein<br>Atnikchkeitssuche | HT<br>Fußbal<br>anwenden |
|----------------------------------------------------------------------------------------------------|----------------------------------------------------------------------------------------------------|--------------------------|
| vertrage<br>Antraceübersicht                                                                                                    | 1                                                                                                    |                          |

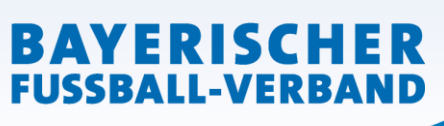

Antrag stellen

| Antragsformular ausfülle            | en - Angaben zur Person | •                      | ↑                                |
|-------------------------------------|-------------------------|------------------------|----------------------------------|
| Passnummer                          | 0266-7256               |                        |                                  |
| Name                                | Regiert                 |                        |                                  |
| Vorname                             | Matthias                |                        |                                  |
| Geburtsdatum                        | 31.05.1994              |                        |                                  |
| Altersklasse                        | Senioren                |                        |                                  |
| Nationalität                        | Deutschland             |                        |                                  |
| Geschlecht                          | männlich                |                        |                                  |
| Geburtsort                          |                         |                        |                                  |
| and the second second second second |                         |                        |                                  |
| Angaben zu den Kontakt              | daten                   |                        |                                  |
| Land/PLZ/Ort                        | Deutscl v 80333 München | E-Mail                 | fbnet-test@dfbnet.org            |
| Ortsteil                            | Maxvorstadt             |                        |                                  |
| Straße/Hausnr.                      | Brienner Str. 50        | Letzte Adressänderung  | 2 <mark>9.09.2021 09:29</mark>   |
| -                                   |                         |                        |                                  |
| Antrag auf Zweitspielrec            | ht                      |                        |                                  |
| Antragsdaten                        |                         | Angaben des Spielerpas | ses                              |
| Verein                              | 34                      | Verband                | Bayerischer Fußball-Verband e.V. |
| Vereinsnummer                       |                         | Verein                 | SV Dornach                       |
| Stammverein                         |                         | Vereinsnummer          |                                  |
| Antragstellung                      | 15.03.2022              | Spielerstatus          | Amateur                          |
| Beginn                              |                         | Pflicht / Freundschaft | 02.07.2021 02.07.2021            |
| Ende                                |                         |                        |                                  |
| Spielzeit                           | Keine Auswahl 🗸         |                        |                                  |
| Begründung                          | Keine Auswahl v         |                        |                                  |

### Aktuelle Spielberechtigung beim Stammverein

# Antragstellender Verein (Zweitverein) muss folgende Angaben eingeben:

<u>ACHTUNG:</u> Im Feld "Ende" bitte keine Eingaben vornehmen, da ansonsten dort das Zweitspielrecht endet.

Beginn: Tag der Antragstellung Spielzeit: Entsprechende Saison auswählen Begründung: Wechselnde Aufenthaltsorte

| Beg | inn |  |
|-----|-----|--|

Ende

Spielzeit

Begründung

#### Beispiel:

| 01.07.2022                        | i e |
|-----------------------------------|-----|
|                                   |     |
| Spieljahr 2022/2023               | ~   |
| Wechselnde Aufenthaltsorte (gem V |     |

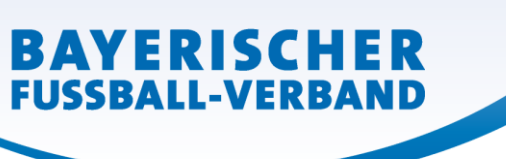

• zusätzliche Dokumente hochladen

Folgende Dokumente müssen im Online-Antrag als **PDF-Dokument** hochgeladen werden:

- Komplett ausgefüllter, von beiden Vereinen und vom Spieler/in unterschriebener und abgestempelter Antrag auf Zweitspielrecht

- Aktueller Tätigkeitsnachweis (aktuelle Immatrikulationsbestätigung oder aktuell ausgestellter Zweizeiler vom Arbeitgeber (keine Kopie des Arbeitsvertrags!))

| Dokumente     |                                      |   |                   |                 |
|---------------|--------------------------------------|---|-------------------|-----------------|
| Dokumentenart | - bitte auswählen -                  | ~ |                   |                 |
| Datei         | Durchsuchen) Keine Datei ausgewählt. |   | $\longrightarrow$ | Datei hochladen |

Diese Dokumente können entweder jeweils einzeln als PDF-Dokument

| Ges | Gespeicherte Daten |                                |          |               |                  |            |  |  |
|-----|--------------------|--------------------------------|----------|---------------|------------------|------------|--|--|
|     |                    | Dateiname                      | Benutzer | Dokumentenart |                  |            |  |  |
| Þ   | 1                  | Antrag auf Zweitspielrecht.pdf | 385,7 KB | 15.03.2022    | Stefan Schneider | Dokument 1 |  |  |
| Þ   | 1                  | Tätigkeitsnachweis.pdf         | 440,3 KB | 15.03.2022    | Stefan Schneider | Dokument 2 |  |  |
|     |                    |                                |          |               |                  |            |  |  |

#### oder gesammelt in einem PDF-Dokument hochgeladen werden.

| Gespeicherte Daten |                                                     |            |            |                  |               |
|--------------------|-----------------------------------------------------|------------|------------|------------------|---------------|
|                    | Dateiname                                           | Dateigröße | Zeitpunkt  | Benutzer         | Dokumentenart |
| 7                  | Intrag auf Zweitspielrecht + Tätigkeitsnachweis.pdf | 288,3 KB   | 15.03.2022 | Stefan Schneider | Dokument 1    |
|                    |                                                     |            |            |                  |               |

• Nach Eingabe aller Angaben sowie Upload der erforderlichen Dokumente muss bestätigt werden, dass dem Verein die erforderlichen Dokumente vorliegen und diese mindestens 2 Jahren im Verein aufbewahrt werden.

| • | <ul> <li>Bestätigung des Vereins</li> <li>Hiermit bestätigen wir, dass uns der Antrag auf Zweitspielrecht vom Spieler bzw. einem gesetzlichen Vertreter unterschrieben vorliegt und der Antrag sowie sämtliche für eine Antragstellung relevanten Unterlagen für die Dauer von mindestens zwei Jahren vom Verein aufbewahrt werden. Sofern uns der Spielerpass oder eine Verlusterklärung vorliegt, werden wir diese(n) entwerten und ebenfalls für die Dauer von mindestens 2 Jahren aufbewahren. Uns ist bekannt, dass der Verband innerhalb der Frist von 2 Jahren jederzeit die Unterlagen zur Einsicht anfordern kann. Alle Angaben entsprechen der Wahrheit und wurden mit der nötigen Sorgfalt ermittelt. Die Verantwortung für die Nerein und/oder Spieler nach sich ziehen.</li> <li>Die Nutzungsbestimmungen des BFV sind mir bekannt und werden hiermit anerkannt.</li> </ul> |
|---|----------------------------------------------------------------------------------------------------|
|   |                                                                                                    |
|   | Zurück Weiter                                                                                                    |
|   | Feld "Weiter" anklicken                                                                                                    |

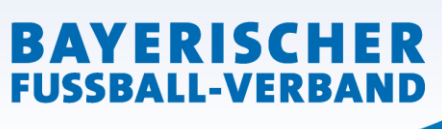

## • die vom Verein gemachten Angaben werden zur Überprüfung nochmals angezeigt

| Land/PLZ/Ort                                                                                                    | 80333                  | München           | E-Mail         |                | dfbnet-test@dfbn  | et.org          |  |
|----------------------------------------------------------------------------------------------------|------------------------|-------------------|----------------|----------------|-------------------|-----------------|--|
| Ortsteil                                                                                                    | Maxvorstadt            |                   |                |                |                   |                 |  |
| Straße/Hausnr.                                                                                                    | Brienner Str. 50       |                   | Letzte Adre    | ssänderung     | 29.09.2021 09:29  |                 |  |
|                                                                                                    |                        |                   |                |                |                   |                 |  |
| Antrag auf Zweitspi                                                                                                    | elrecht                |                   |                |                |                   |                 |  |
| Antragsdaten                                                                                                    |                        |                   | Angaben d      | les Spielerpas | ses               |                 |  |
| Verein                                                                                                    | SV Riedmoos e.V. 195   | 9                 | Verband        |                | Bayerischer Fußba | II-Verband e.V. |  |
| Vereinsnummer                                                                                                    | Vereinsnummer 31001435 |                   | Verein         |                | SV Dornach        |                 |  |
| Stammverein                                                                                                    |                        |                   | Vereinsnum     | mer            |                   |                 |  |
| Antragstellung                                                                                                    | 15.03.2022             |                   | Spielerstatu   | IS             | Amateur           |                 |  |
| Beginn                                                                                                    | 01.07.2022             |                   | Pflicht / Free | undschaft      | 02.07.2021        | 02.07.2021      |  |
| Ende                                                                                                    |                        |                   |                |                |                   |                 |  |
| Spielzeit                                                                                                    | Spieljahr 2022/2023    |                   |                |                |                   |                 |  |
| Begründung                                                                                                    | Wechselnde Aufentha    | tsorte (gemäß § 1 | 0 1            |                |                   |                 |  |
|                                                                                                    |                        |                   |                |                |                   |                 |  |
| Gespeicherte Daten                                                                                                    |                        |                   |                |                |                   |                 |  |
| Dateiname                                                                                                    |                        |                   | Dateigröße     | Zeitpunkt      | Benutzer          | Dokumentenart   |  |
| Antrag auf Zweitspielrecht + Tätigkeitsnachweis.pdf                                                                                                    |                        |                   | 288,3 KB       | 15.03.2022     | Stefan Schneider  | Dokument 1      |  |
|                                                                                                    |                        |                   |                |                |                   |                 |  |
|                                                                                                    |                        |                   |                |                |                   |                 |  |
| Hiermit bestätigen wir, dass uns der Antrag auf Zweitspielrecht vom Spieler bzw. einem gesetzlichen Vertreter unterschrieben vorliegt und der<br>Antrag sowie sämtliche für eine Antragstellung relevanten Unterlagen für die Dauer von mindestens zwei Jahren vom Verein aufbewahrt<br>werden. Sofern uns der Spielerpass oder eine Verlusterklärung vorliegt, werden wir diese(n) entwerten und ebenfalls für die Dauer von<br>mindestens 2 Jahren aufbewahren. Uns ist bekannt, dass der Verband innerhalb der Frist von 2 Jahren jederzeit die Unterlagen zur Einsicht<br>anfordern kann. Alle Angaben entsprechen der Wahrheit und wurden mit der nötigen Sorgfalt ermittelt. Die Verantwortung für die Richtigkeit<br>der Daten liegt beim antragstellenden Verein. Fehlerhafte oder falsche Angaben können ggf. sportrechtliche Konsequenzen für den Verein<br>und/oder Spieler nach sich ziehen. Die Nutzungsbestimmungen des BFV sind mir bekannt und werden hiermit anerkannt. |                        |                   |                |                |                   |                 |  |
|                                                                                                    |                        |                   |                |                |                   |                 |  |
| Zurück                                                                                                    |                        |                   |                |                |                   | Absenden        |  |

Feld "Absenden" anklicken. Damit wird der Antrag beim BFV gestellt.

Die wiederum in einer neuen Oberfläche erschiene Bestätigungsmeldung kann- sofern gewünschtmit der entsprechenden Antragsnummer zu Archivierungszwecken (zusätzliche zu den Unterlagen) über den Button "Drucken" ausgedruckt werden.